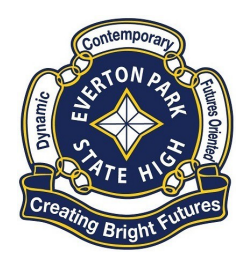

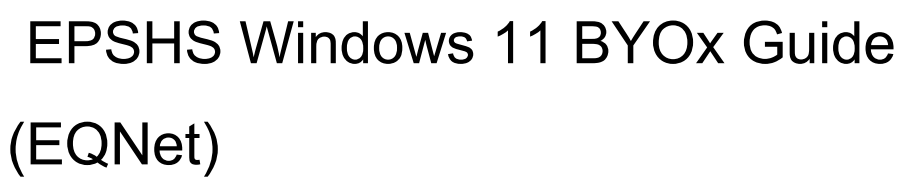

Intune is a secure mobile management system that allows you to use school Wi-Fi, emails, learning applications and websites on personal devices.

These instructions will show you how to enroll a BYO Windows device into Intune and install an application.

Please have ready the email address and password that has been supplied to you by the school. If you do not have this information, please contact your school to obtain these details. You may find some of the screens look different to the ones provided here if you have an older version of Windows.

If the installation fails at any time, please re-open the Intune app and try again.

| Username & Password Reset             | Page 2  |
|---------------------------------------|---------|
| Connection to Internet                | Page 2  |
| Proxy Prompt to Access Internet       | Page 4  |
| Windows 10 Operating System Updates   | Page 5  |
| Microsoft Store Updates               | Page 6  |
| Anti-Virus – Virus Definition Updates | Page 7  |
| How to install Intune                 | Page 8  |
| BYOx mapper Install                   | Page 11 |
| BYOx mapper Running                   | Page 14 |
| Microsoft Office 365 Install          | Page 16 |
| OneDrive Setup                        | Page 19 |

BYOx Onboarding Checklist:

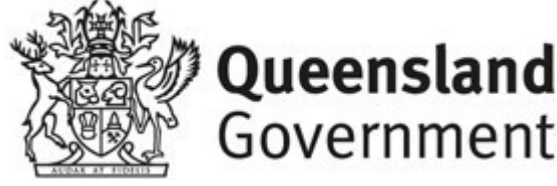

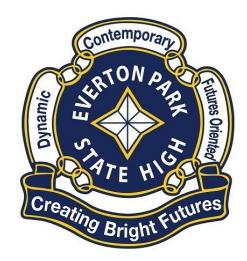

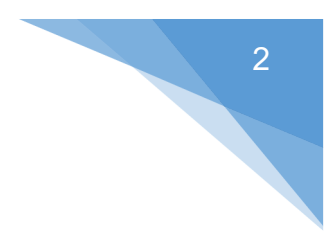

## Username & Password Reset:

You are required to have your EQ Username/Email Address and valid password before attempting the steps listed in this guide.

## epstu1@eq.edu.au

| Username     |   |
|--------------|---|
| Email Addres | s |

If you are moving from an EQ State School to Everton Park SHS then your username will be the same as before, please contact Everton Park SHS Teaching staff to have your password reset.

If you are coming from a non-EQ school, you will need to ask a teacher to confirm your username and reset your password.

Please note that the IT Department is unable to provide your username or reset passwords over the phone/email as you are required to change your password while at a school connected computer, teaching staff do have the ability to provide your username and change passwords.

## Connection to Internet:

You are required to be connected to the internet while performing Onboarding and this Guide can be followed at home as long as you have your username and valid password.

You can either:

- Connect to your home WIFI/Internet (Preferred)
- Connect to your mobile Hotspot (Data charges may apply)
- Connect to School EQGuest WIFI Network

The following are instructions to connect to School EQGuest WIFI Network (Next Page)

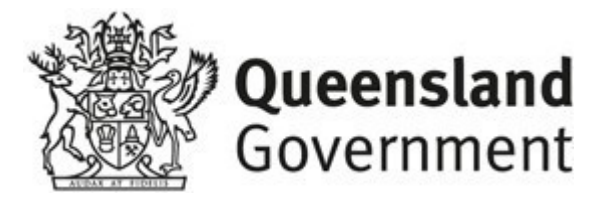

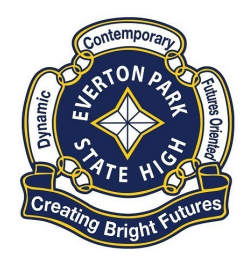

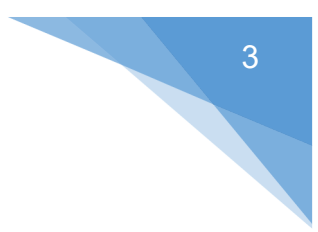

# Connecting to School EQGuest WIFI Network:

To connect to the schools EQGuest WIFI network simply:

- 1. Click on **WIFI** (1) icon in bottom right hand corner of the task bar.
- 2. Click on **EQGuest** WIFI network then click on **Connect** (3)

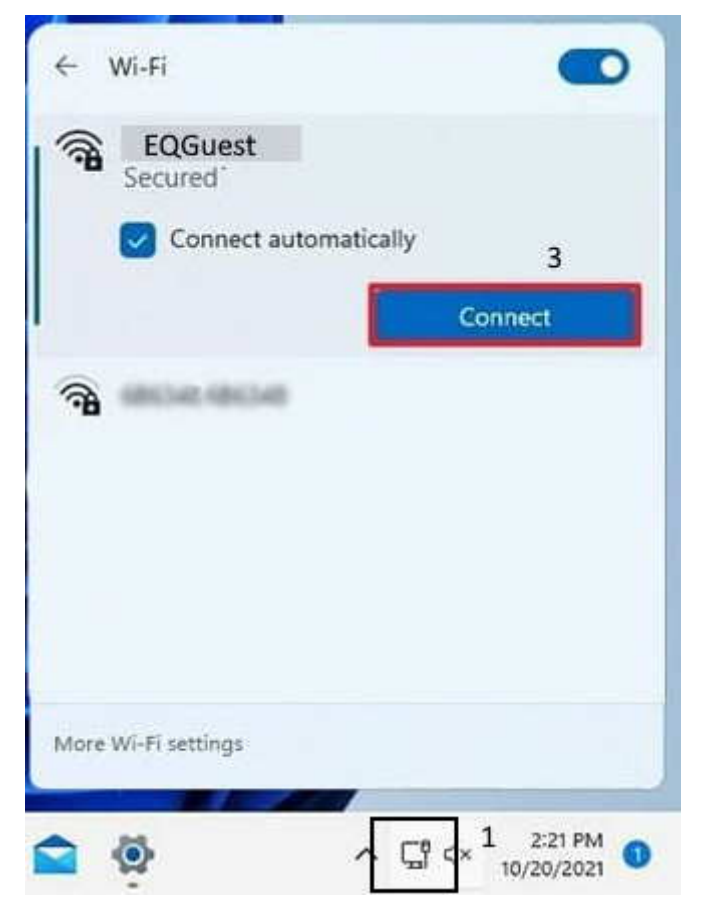

- 3. Enter in your Full School Email Address in the Email Address Field (3)
- 4. Enter in your Valid School Password in the **Password** Field (4)
- 5. Place a tick on "I Agree" (5)

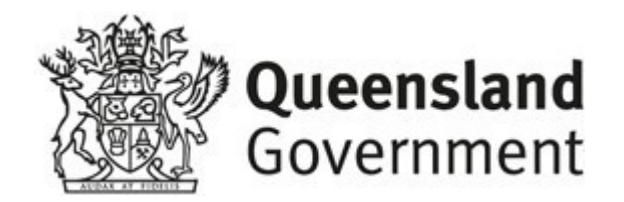

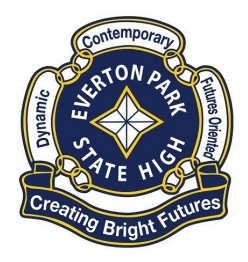

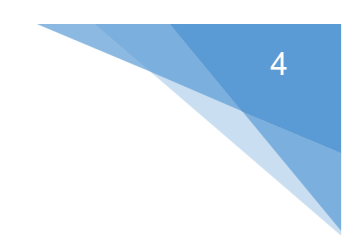

6. Click the Sign In button (6)

| Gärtifunend |                                                                                                    |  |
|-------------|----------------------------------------------------------------------------------------------------|--|
|             | Sign on for guest access.                                                                                                    |  |
|             | Email:                                                                                                    |  |
|             | usemame@eq.edu.au 3                                                                                                    |  |
|             | Password:                                                                                                    |  |
|             |                                                                                                    |  |
|             |                                                                                                    |  |
|             | The Department of Education's information and<br>communication scherology (IV) (Enterois is available to<br>negative scherology (IV) (Enterois is available to<br>negative scherology (IV) (IV) (IV) (IV) (IV)<br>(IV) (IV) (IV) (IV) (IV) (IV) (IV)<br>(IV) (IV) (IV) (IV) (IV) (IV) (IV)<br>(IV) (IV) (IV) (IV) (IV) (IV) (IV)<br>(IV) (IV) (IV) (IV) (IV) (IV) (IV) (IV)<br>(IV) (IV) (IV) (IV) (IV) (IV) (IV) (IV) |  |

If logon was successful you will be presented with the following page.

| 🗊 🧐 Success                  | × +                                   |                                                                                                    |    |    |   |   |   |    | - | 0 | × |
|------------------------------|---------------------------------------|----------------------------------------------------------------------------------------------------|----|----|---|---|---|----|---|---|---|
| $\leftarrow \rightarrow$ C @ | https://guest.det.qld.gov.au:8443/poi | tal/LoginSubmit.action?from=LOGIN                                                                                                    | τô | De | Ø | ۵ | 3 | £≡ | Ð |   |   |
|                              | EQ Guest Wi-Fi                        |                                                                                                    |    |    |   |   |   |    |   |   |   |
|                              | Success                               | Congratulations you are now connected to the internet.                                                                               |    |    |   |   |   |    |   |   |   |
|                              |                                       | If you have an Education Queensland Account,<br>please follow the guides provided to enrol your<br>BYO device into Microsoft Intune. |    |    |   |   |   |    |   |   |   |

Please note that you will need to enter in your proxy details (School Username and Password) when prompted to access the internet, please refer to "Proxy Prompt to access Internet for details.

## Proxy Prompt to access Internet:

If connected to School WIFI all traffic is monitored and as such it is a requirement to enter in your username and password when trying to access the internet.

To get prompted for the proxy Username and Password you will need to open your web browser (Microsoft Edge, Google Chrome or Mozilla Firefox to name a few) and try to access a webpage on the internet, such as Google.com.

Type in "google.com" then press enter on your keyboard.

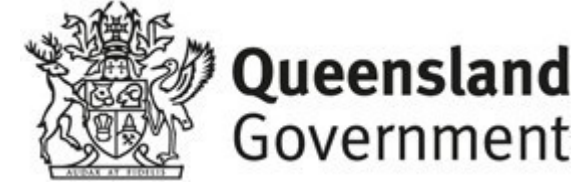

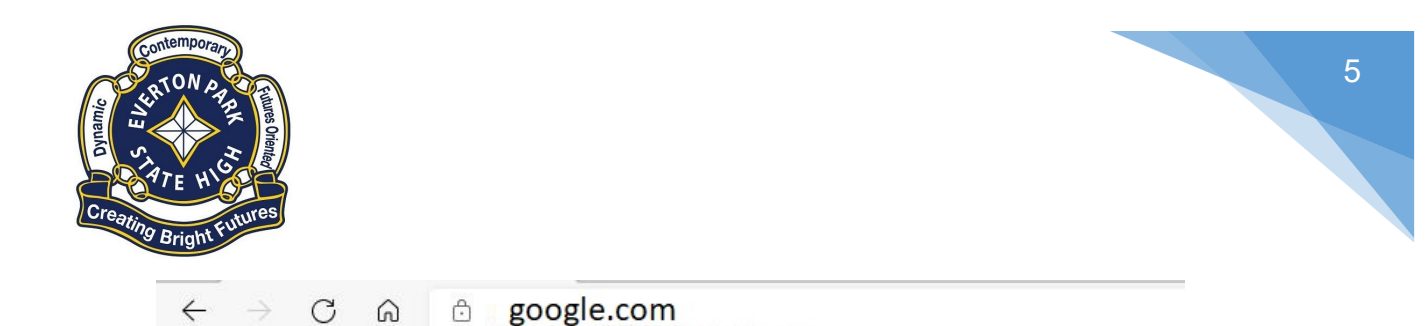

The following Proxy prompt will be presented, enter your school username and valid password to log in.

| he proxy ht<br>bassword. | tp:// proxy2.eq.edu.au requires a username and |
|--------------------------|------------------------------------------------|
| Jsername                 | epstu1                                         |
| Password                 | ******                                         |

If you keep getting prompted for your username and password you will need to make sure you are using a valid password, if you are not sure then contact a teacher who can reset your password.

## Windows 10 Operating System Updates

As part of the process of connecting your computer to the school network the system now checks that your Windows machine is up to date with any Operating System updates, the following instructions will show you how to update your Windows Operating System.

1. Click on the Search button located next to the Windows key

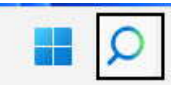

2. Type update into the search field

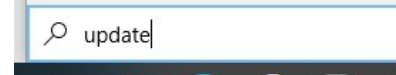

3. Click on the "Check for updates" button in the search list

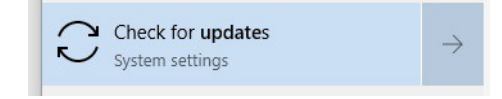

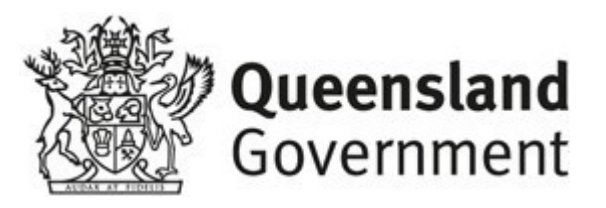

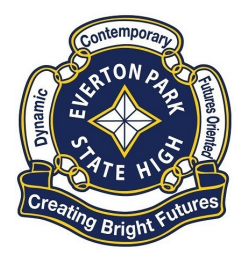

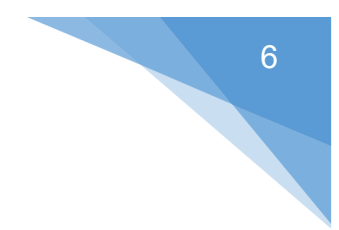

4. Click on the "Check for updates" button, and install any updates available

Check for updates

5. Repeat **step 4** until no further updates are available, it is the student's responsibility to keep their device up to date.

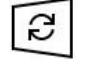

No updates available We'll continue to check daily for newer updates.

#### Microsoft Store Updates:

It is a good idea to update the programs that are installed in the Microsoft Store, as Company Portal is installed through the store sometimes, depending on other programs listed there. To update the Microsoft Store simply follow the steps below:

1. Click on the Windows key, locate Microsoft Store in the list of programs

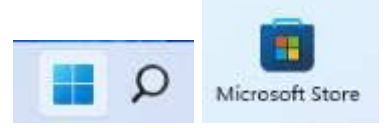

2. Once the Microsoft Store is open click on the "Library Button"

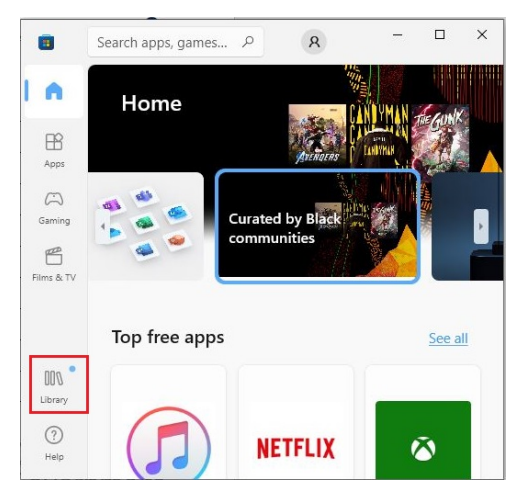

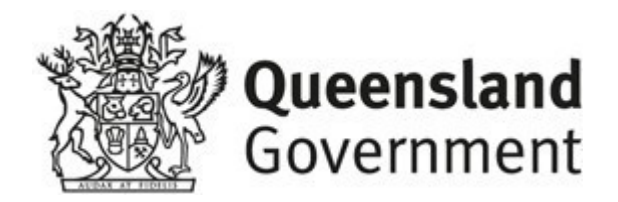

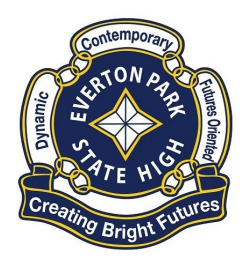

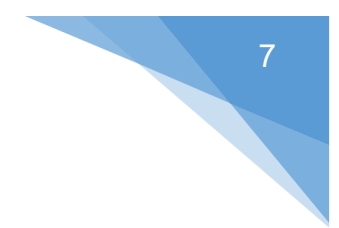

3. On the Library page click on "**Get Updates**" to download and install any updates for installed programs through the Microsoft Store.

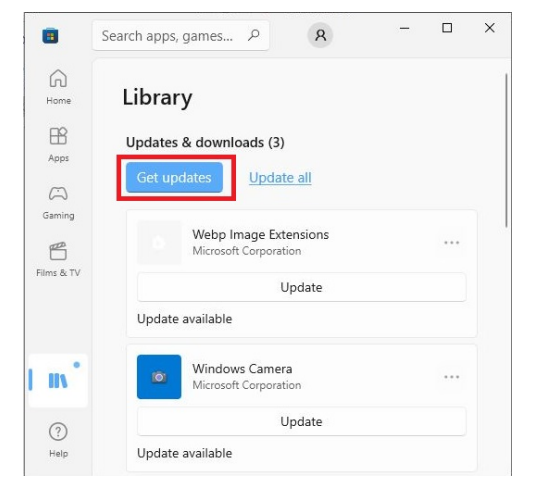

# Anti-Virus – Virus Definition Updates:

As part of the Onboarding process the system will check that you have an upto-date virus scanner, it is important that you:

- Have a full virus scanner A virus scanner is often packaged with laptops that are purchased through retail stores, often it is a trial program that expires after a certain period, which can then stop protecting your Device. You will need to make sure that you have a full antivirus program installed.
- Manually update the virus definitions Virus definitions are what tell your virus scanner what a virus looks like and how to detect it. It is important that the virus definitions are up-to-date, this is usually updated automatically by your virus program but it is a good idea to update while performing the Onboarding process.

**Note:** It is the student's responsibility to keep their device (laptop) clean from viruses and updated, we are not able to provide any recommendations in which anti-virus is best to run on your device, your local retailer would be able to assist you in that decision process.

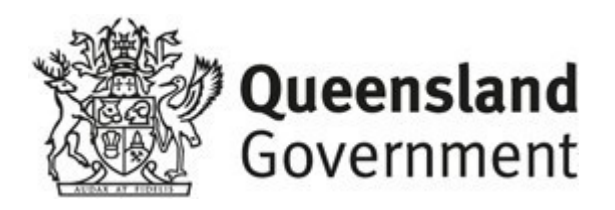

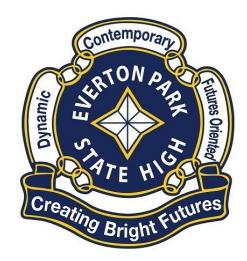

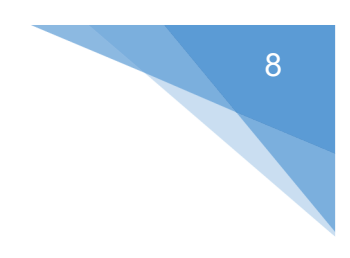

# How to install Intune:

# Step 1. Install Intune

a. Connect to the internet and select the Windows icon at the bottom of your screen

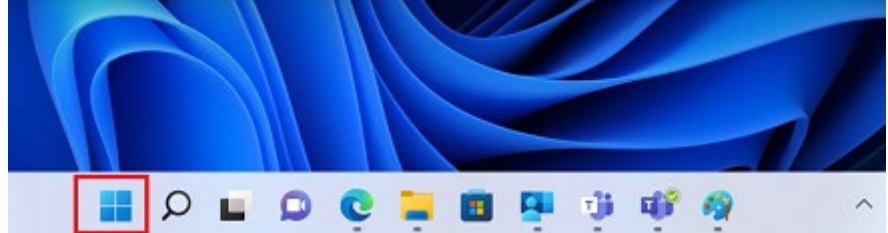

b. Select the Settings icon

| Pinned    |           |               |                                                                                                    |         | All apps > |
|-----------|-----------|---------------|----------------------------------------------------------------------------------------------------|---------|------------|
| C<br>Edge | Mail      | Calendar      | The second second secon | Photos  | Settings   |
| 0         | 1         | 0             | =                                                                                                    | Stury   | ۲          |
| Office    | Solitaire | Adobe Express | Spotify                                                                                                    | Disney+ | Xbox       |

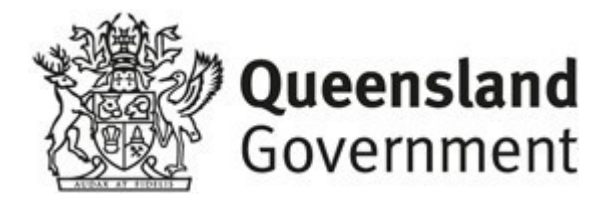

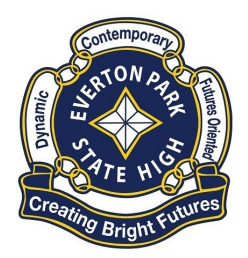

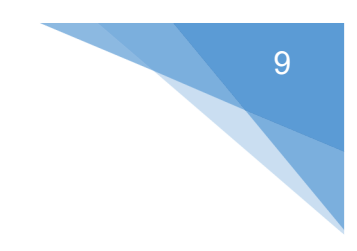

c. Select Accounts

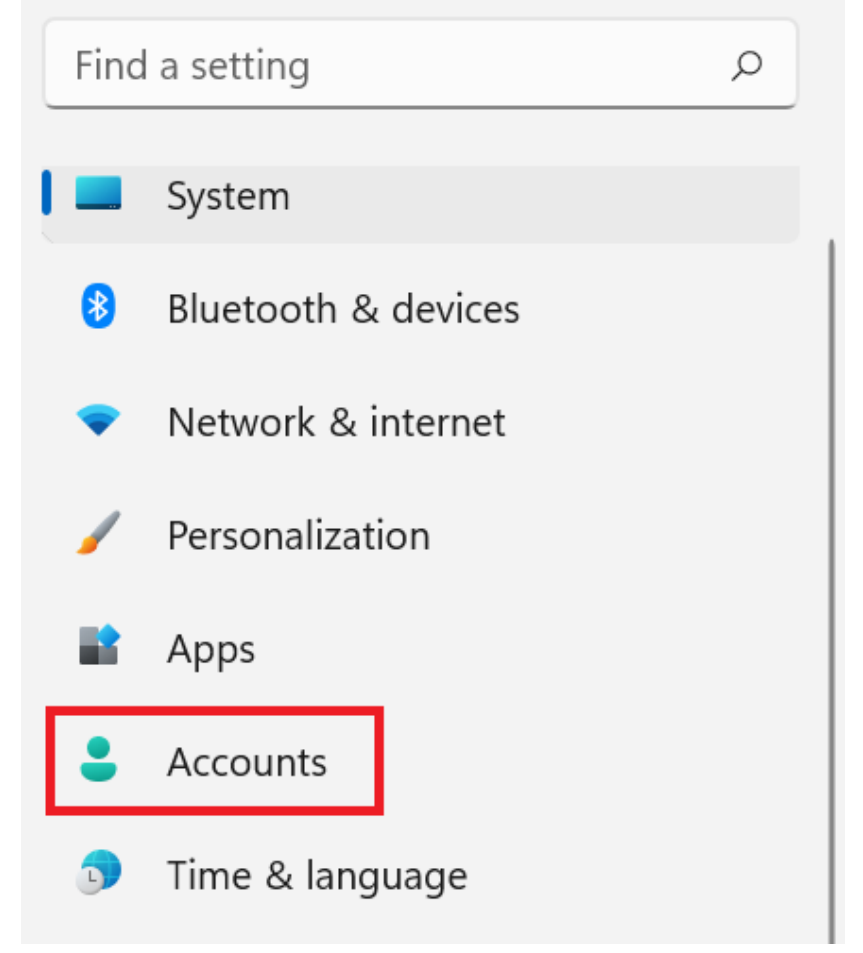

d. Select **Access work or school**. If your account is already listed, select it and then select **Disconnect**. Then select **Connect**.

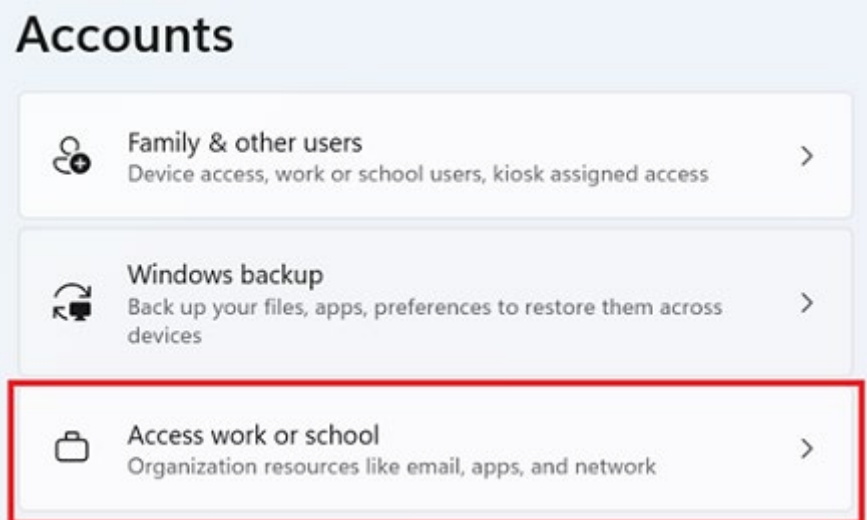

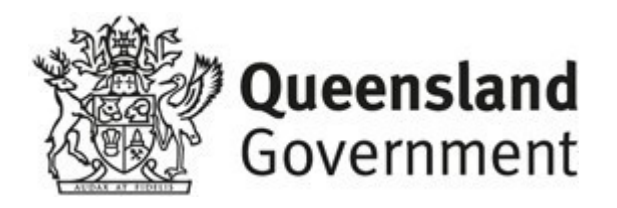

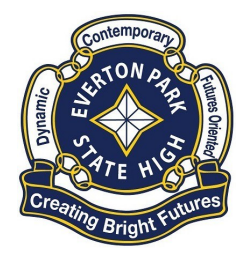

- 10
- e. Enter your school @eq.edu.au email address and select Next.

#### Set up a work or school account

You'll get access to resources like email, apps, and the network. Connecting means your work or school might control some things on this device, such as which settings you can change. For specific info about this, ask them.

| × |
|---|
|---|

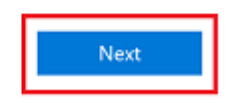

f. Please enter your username, password, accept the terms and conditions, and **Sign in**.

#### **Managed Internet Service**

Sign in with your username and password

| Username *                              | EPStu1 |  |  |  |  |  |
|-----------------------------------------|--------|--|--|--|--|--|
|                                         |        |  |  |  |  |  |
| Password *                              |        |  |  |  |  |  |
| I agree to the <u>conditions of use</u> |        |  |  |  |  |  |
| Sign in                                 |        |  |  |  |  |  |
| Change my passw                         | ord    |  |  |  |  |  |

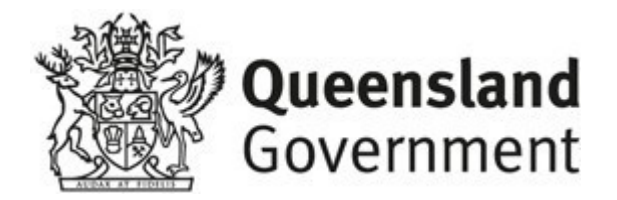

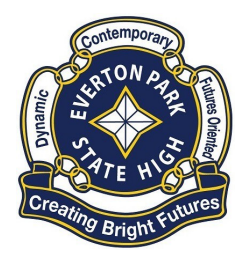

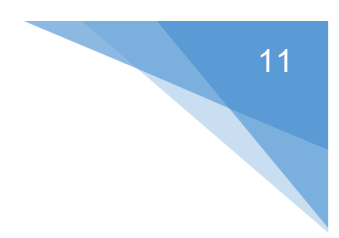

g. Please select Done.

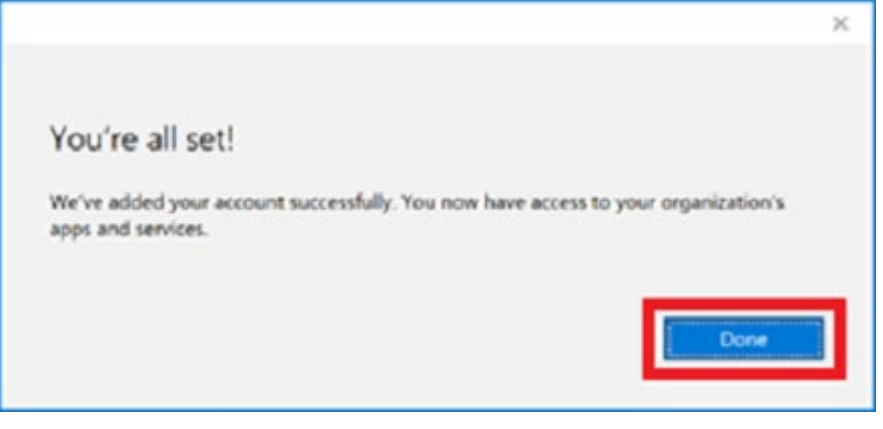

h. Check your account has been added. Your account details will be displayed.

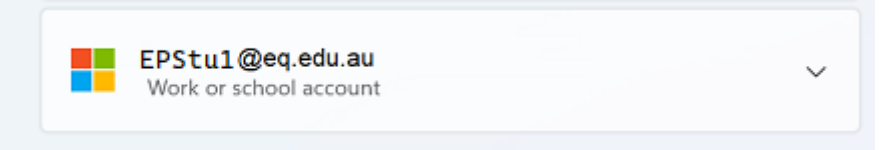

## BYOx mapper Install:

a. Select the **Windows icon** at the bottom screen, and then open the Company Portal application. If requested, sign in with your school user name and password.

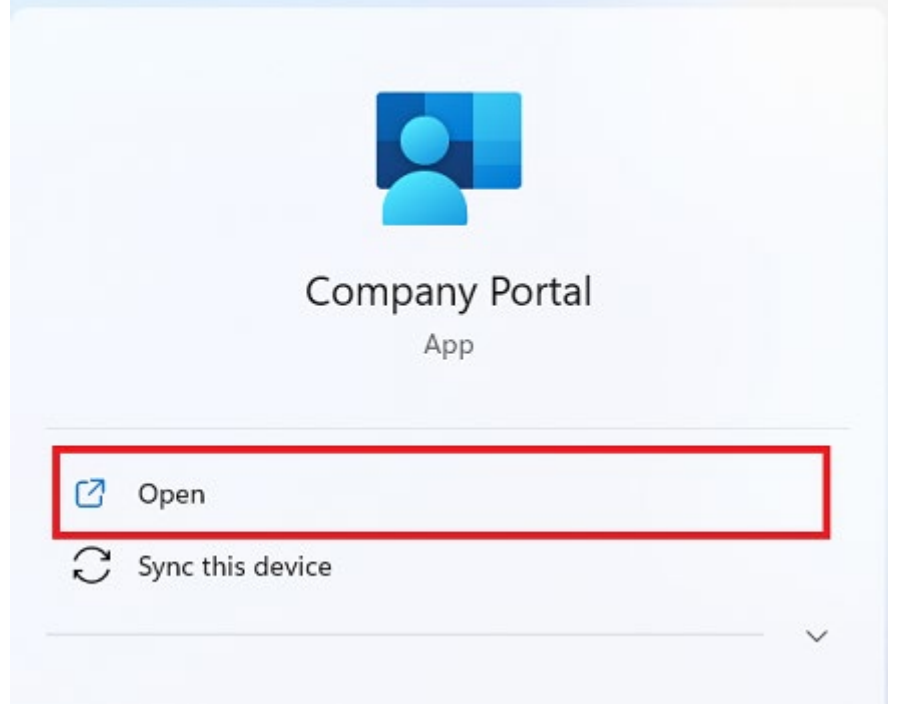

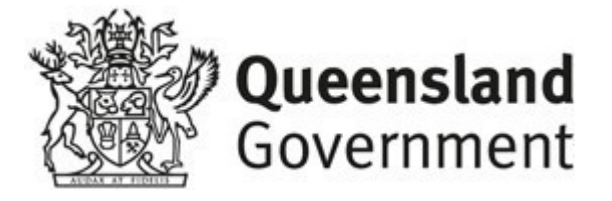

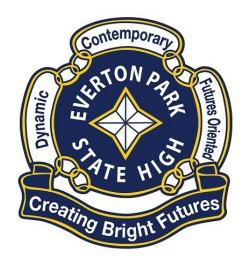

b. Select **Show all** to see the apps your school has indicated you require.

| F | Recently pu                                    | blished apps s                        | ow all                                       |                                                         |                                                        |
|---|------------------------------------------------|---------------------------------------|----------------------------------------------|---------------------------------------------------------|--------------------------------------------------------|
|   | BYOx                                           | SYOx                                  | now                                          | now                                                     | ► Click View                                           |
|   | BVOx Print<br>Mapper<br>Quersland<br>Education | BYOx Mapper<br>Guernland<br>Education | ServiceNow<br>Department of<br>Education and | ServiceNow<br>Active Directiony<br>Application Registry | Click View<br>Online<br>Department of<br>Education and |

c. Select an app to install. In this example, we will use BYOx Mapper

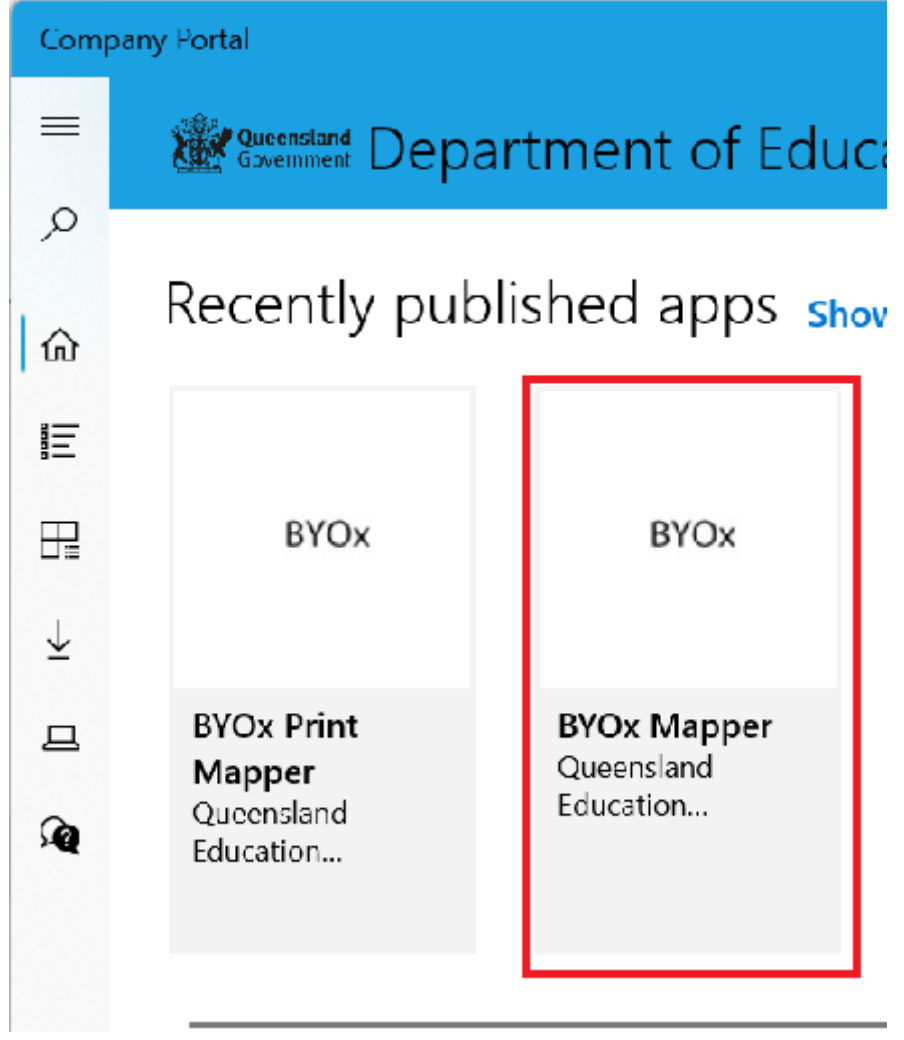

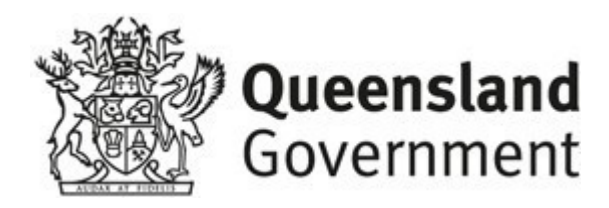

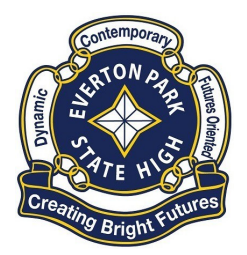

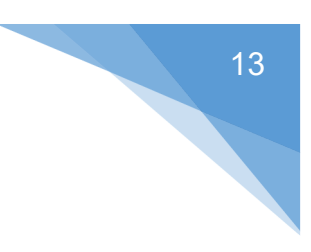

d. Select the Install button.

# **BYOx Mapper**

Queensland Education Department

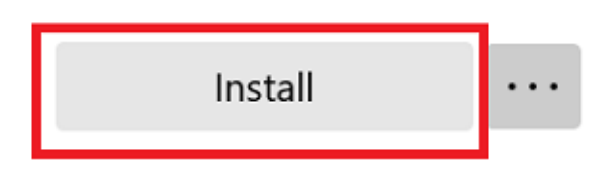

e. A downloading message will be displayed during installation.

| $\epsilon_{\rm c}$ | Download pend<br>Your device is syn | ing<br>cing and will begin downloading your app shortly |
|--------------------|-------------------------------------|---------------------------------------------------------|
|                    | BYOx                                | BYOx Mapper<br>Queensland Education Department          |
| f. The a           | app has finis                       | Install                                                 |
| 0                  | Installed                           |                                                         |
|                    | BYOx                                | BYOx Mapper<br>Queensland Education Department          |

g. To check your app has installed, select **Installed apps** and see it in the list. Click the back arrow Company Portal to install additional apps, repeating steps b to g.

...

Reinstall

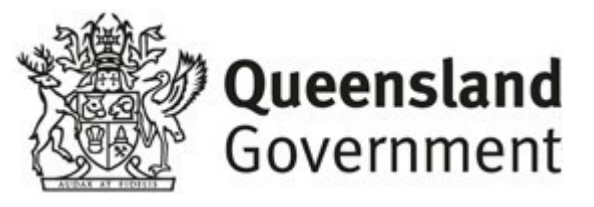

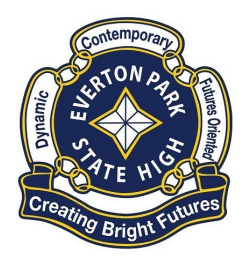

| ÷      | Company Portal |                                 |  | × |
|--------|----------------|---------------------------------|--|---|
| =<br>م | Installar      |                                 |  |   |
| 6      |                |                                 |  |   |
| E      |                | BYOx Mapper                     |  |   |
| 田      | BYON           | Queensland Education Department |  |   |
| ¥      | DIOX           |                                 |  |   |
| 8      |                |                                 |  |   |
| R      |                | Reinstall                       |  |   |

# BYOx Mapper Running:

**NOTE:** You need to be connected to the school WIFI (EQNet) to run BYOx Mapper

1. Close Company Portal (if open), Click on Windows search (next to windows Key)

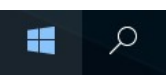

2. Enter in "BYOx Mapper", then select "Open".

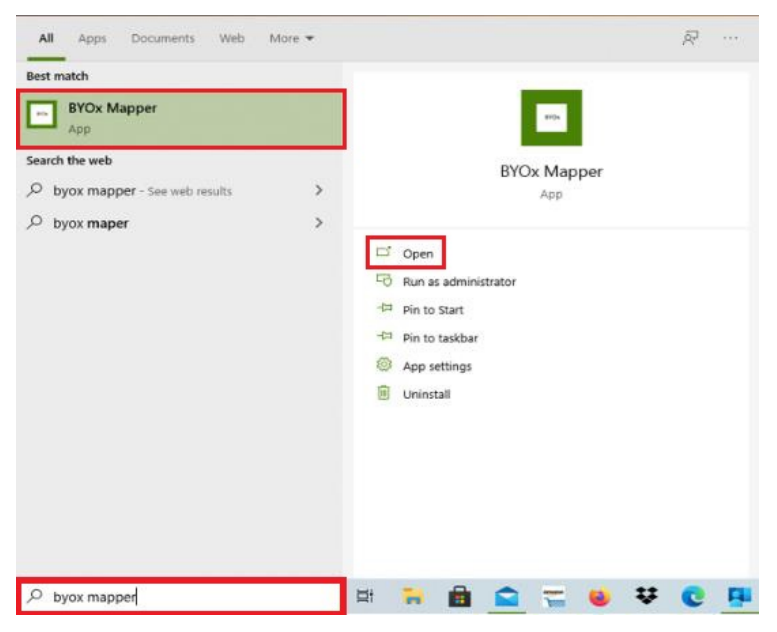

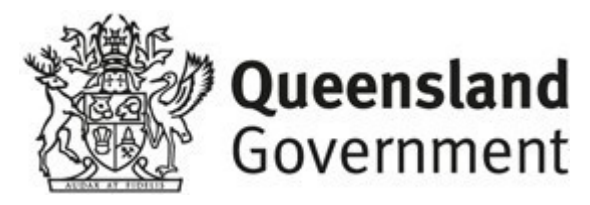

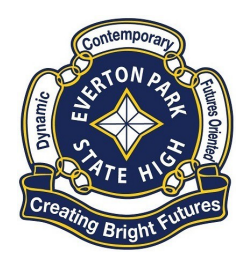

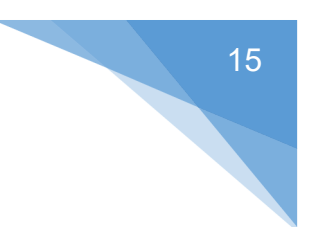

3. To log into the BYOx Mapper Select **GBN** as the domain, enter your School **Username** and **valid Password** then select "**Connect**".

| BYOx          |                            | <u>000</u> 03 |     | ×     |
|---------------|----------------------------|---------------|-----|-------|
| Enter your    | QED network username and p | asswo         | ord |       |
| Domain        | n: GBN ~                   |               |     |       |
| Username:     | epstu1                     |               |     |       |
| Password      | ********                   |               |     |       |
|               | Connect                    |               |     |       |
|               |                            |               |     | About |
| Not connected |                            |               |     |       |

4. BYOx Mapper will then connect your device to the Network Drive and Printers.

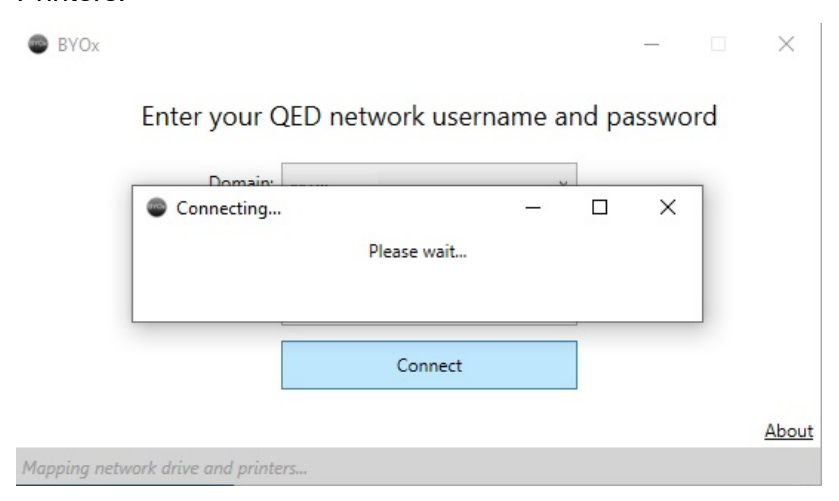

**NOTE:** If you click Disconnect on BYOx Mapper it will disconnect you from the Network Drive and Printers, by staying connected and closing the BYOx Mapper window it will leave the connection to those services open.

If your Network Drive or printers are not visible you will need to log into BYOx Mapper.

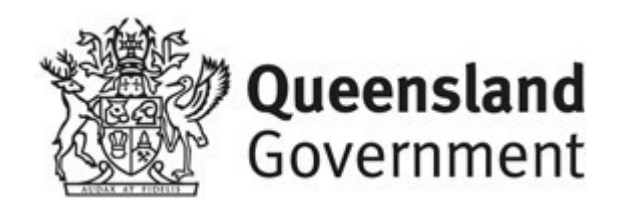

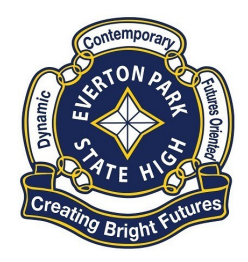

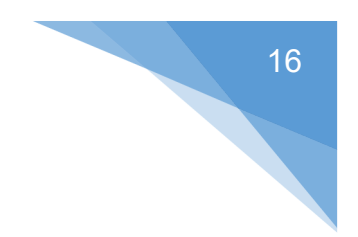

# Download, Install Office 365

**Note:** Office 365 is not available to download while at school, you will need to do it from home.

#### At Home:

1. Open a browser like MS edge and type in office.com

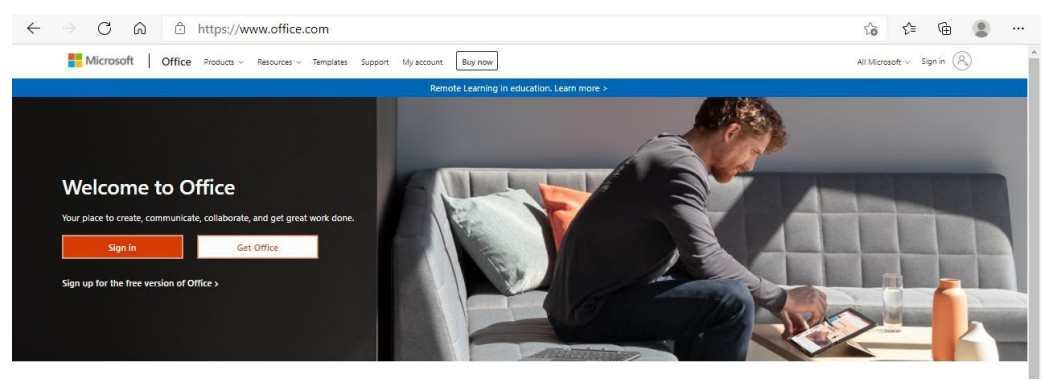

- 2. Click on Sign In
- Type in your School Email address (E.g. <u>epstu1@eq.edu.au</u> then click Next

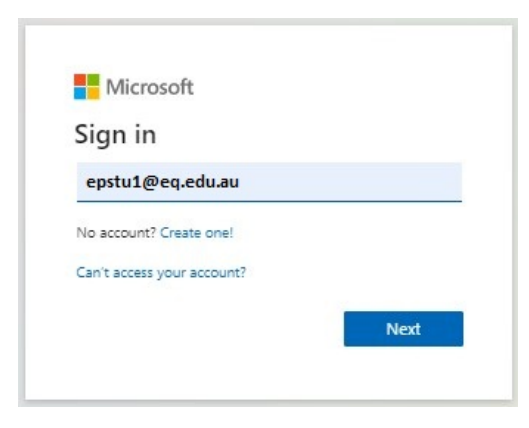

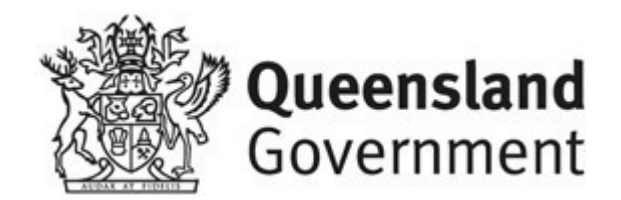

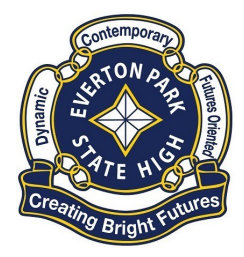

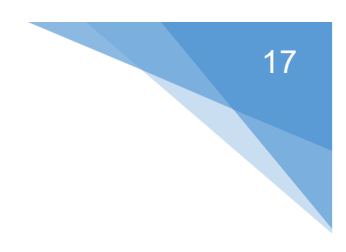

#### 4. Select Work or School Account

| Mi                         | crosoft                                                                                   |
|----------------------------|-------------------------------------------------------------------------------------------|
| lt looks<br>accoun<br>use? | as if this email is used with more than one<br>t from Microsoft. Which one do you want to |
| ă,                         | Work or school account<br>Created by your IT department<br>PStul @eq.edu.au               |
| 8                          | Personal account<br>Created by you<br>EPStul @eq.edu.au                                   |
| Tired of<br>account        | seeing this? Rename your personal Microsoft                                               |
|                            | Back                                                                                      |

5. Type your **Username**, **Password** and select **I Agree** on the conditions of use and privacy statement

| Queensland Government          | Department of <b>Education</b>                                                                                                    |
|--------------------------------|----------------------------------------------------------------------------------------------------|
| Calendar<br>Mil<br>MIS Gateway | Managed Internet Service<br>Sign in with your username and password<br>Username * epstur<br>Password *<br>I agree to the conditions of use and privacy statement<br>Sign in |

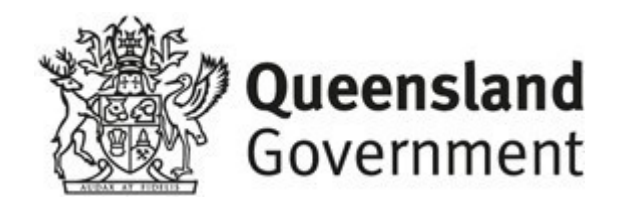

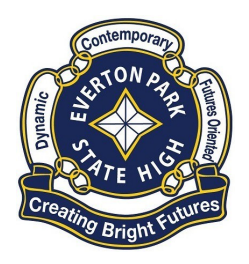

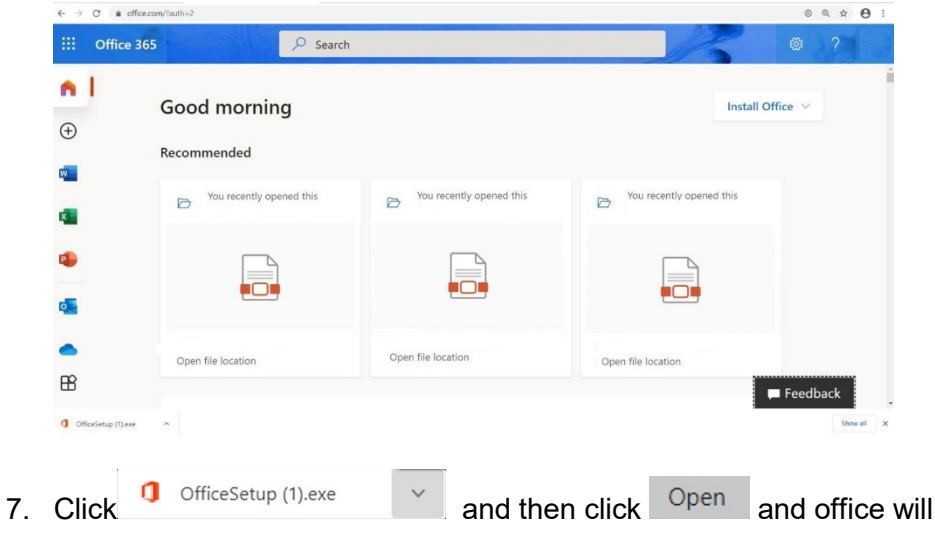

start the download process.

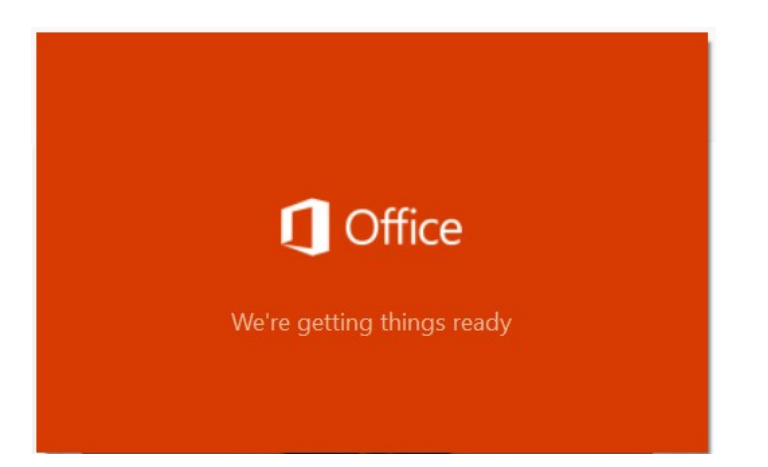

8. Follow the instructions to have Office 365 installed on your device.

| t a few more steps | Yes                            | Andre Office<br>International<br>Research                  |
|--------------------|--------------------------------|------------------------------------------------------------|
| Click Run          | Say "yes"                      | Stay online                                                |
| press Alt+N.       | crick res to start installing. | with the account you use for Office 36<br>nle104@en edu au |

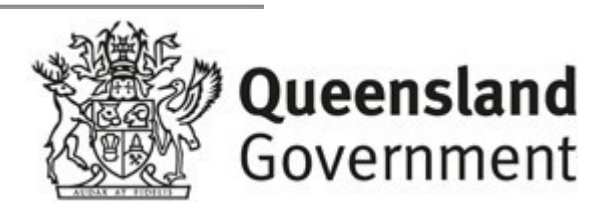

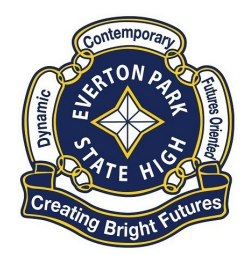

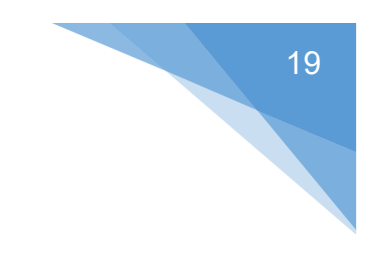

## OneDrive Setup:

School Folder Creation:

1. Click on File Explorer

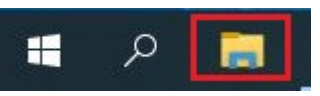

2. Select "**This PC**" then left click on "**D Drive**". If D drive is not available, then use C:

|                                                                      | C<br>View                                                                                                    |                                      |                   | - 🗆 X |
|----------------------------------------------------------------------|----------------------------------------------------------------------------------------------------|--------------------------------------|-------------------|-------|
| $\leftarrow \rightarrow \cdot \uparrow \blacksquare \cdot$           | This PC                                                                                                    |                                      | ✓ Ŏ               |       |
| <ul> <li>Quick access</li> <li>Desktop</li> <li>Downloads</li> </ul> | V Folders (7)                                                                                                    | Desktop                              | Documents         |       |
| Documents                                                            | Downloads                                                                                                    | Music                                | Pictures          |       |
| <ul> <li>This PC</li> <li>Pretwork</li> </ul>                        | Videos Voleos Voleos Vo |                                      |                   |       |
|                                                                      | System (C:)<br>328 GB free of 371 GB                                                                                                    | Data (D:)<br>94.2 GB free of 94.3 GB | DVD RW Drive (E:) |       |
|                                                                      | > Network locations (7)                                                                                                    |                                      |                   |       |
|                                                                      |                                                                                                    |                                      |                   |       |
| 17 items                                                             |                                                                                                    |                                      |                   | 810   |

3. Right click on the white space (3A), Select New (3B) then Folder (3C)

| ■ I I I I I I I I I I I I I I I I I I I                                                                             | Manage Data (D:)<br>Drive Tools                                                                                             |                                                                                                    |                                                                                                    |              |                    |     |
|----------------------------------------------------------------------------------------------------|----------------------------------------------------------------------------------------------------|----------------------------------------------------------------------------------------------------|----------------------------------------------------------------------------------------------------|--------------|--------------------|-----|
| $\leftarrow$ $\rightarrow$ $\checkmark$ $\uparrow$ $\blacksquare$ $\rightarrow$ This PC $\rightarrow$ Data          | (D:) >                                                                                                    |                                                                                                    |                                                                                                    | ~ Ö          | , Search Data (D:) |     |
| ✔ Quick access     Name       ■ Destop     #       ↓ Downloads     #       ☑ Documents     #       ☑ Pictures     # | A 3A                                                                                                    | Date modified                                                                                                    | Туре                                                                                                    | Size         |                    |     |
| i Thia PC<br>∂ Network                                                                                              | View<br>Sort by<br>Group by<br>Refresh<br>Customize this folder<br>Paste<br>Paste shortcut<br>Undo Rename<br>Give access to | Fold     Fold     Fold | er 3C<br>rtcut<br>rosoft Access Database<br>rap image<br>rosoft Word Document<br>rosoft Access Database<br>rosoft PowerPoint Present<br>rosoft Publisher Document<br>rosoft Publisher Document<br>rosoft Excel Worksheet | tation<br>st |                    |     |
| 2 items                                                                                                    | New 3B<br>Properties                                                                                                    | > <u>8</u> Cor                                                                                                    | npressea (apped) Holder                                                                                                    |              |                    | 8== |

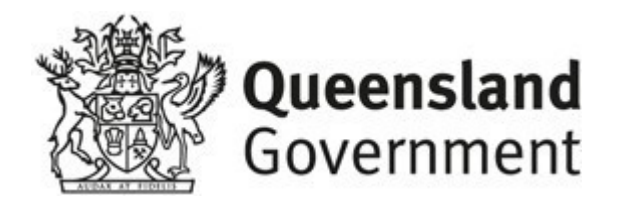

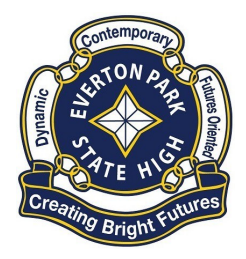

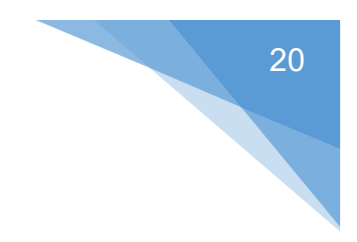

4. Name your new folder (E.G. EPSchoolFiles)

| $\rightarrow$ , $\downarrow$ $\blacksquare$ , | This PC → | Data (D:)    |   |              |       |             | ~    | Ö | , Search Data (D:) |  |
|-----------------------------------------------|-----------|--------------|---|--------------|-------|-------------|------|---|--------------------|--|
|                                               | Nan       | c            | ^ | Date modifie | d     | Туре        | Size |   |                    |  |
| Desktop                                       | , 📃       | EPSchoolFile | 5 | 8/03/2022 9  | 31 AM | File folder |      |   |                    |  |
| Downloads                                     | 1         |              |   |              |       |             |      |   |                    |  |
| Documents                                     | *         |              |   |              |       |             |      |   |                    |  |
| Pictures                                      | *         |              |   |              |       |             |      |   |                    |  |
| This PC                                       |           |              |   |              |       |             |      |   |                    |  |
| Network                                       |           |              |   |              |       |             |      |   |                    |  |
|                                               |           |              |   |              |       |             |      |   |                    |  |
|                                               |           |              |   |              |       |             |      |   |                    |  |
|                                               |           |              |   |              |       |             |      |   |                    |  |
|                                               |           |              |   |              |       |             |      |   |                    |  |
|                                               |           |              |   |              |       |             |      |   |                    |  |
|                                               |           |              |   |              |       |             |      |   |                    |  |
|                                               |           |              |   |              |       |             |      |   |                    |  |
|                                               |           |              |   |              |       |             |      |   |                    |  |

 If your new folder is on D Drive then the folder location is D:\EPSchoolFiles\, otherwise if only C drive is found it could be C:\EPSchoolFiles\

|                      | Silare | VIEW       |   |               |                       |      | 0.0.1000.000           |  | - |
|----------------------|--------|------------|---|---------------|-----------------------|------|------------------------|--|---|
| ⇒ * ↑ <mark> </mark> | DEVERS | choolFiles | ^ |               |                       | ~ 0  | D Search EPSchoolhiles |  |   |
| Ouick access         |        | Name       |   | Date modified | Туре                  | Size |                        |  |   |
| Desktop              | *      |            |   |               | This folder is empty. |      |                        |  |   |
| Downloads            | *      |            |   |               |                       |      |                        |  |   |
| Documents            | *      |            |   |               |                       |      |                        |  |   |
| Pictures             | *      |            |   |               |                       |      |                        |  |   |
|                      |        |            |   |               |                       |      |                        |  |   |
| This PC              |        |            |   |               |                       |      |                        |  |   |
| Network              |        |            |   |               |                       |      |                        |  |   |
|                      |        |            |   |               |                       |      |                        |  |   |
|                      |        |            |   |               |                       |      |                        |  |   |
|                      |        |            |   |               |                       |      |                        |  |   |
|                      |        |            |   |               |                       |      |                        |  |   |
|                      |        |            |   |               |                       |      |                        |  |   |
|                      |        |            |   |               |                       |      |                        |  |   |
|                      |        |            |   |               |                       |      |                        |  |   |
|                      |        |            |   |               |                       |      |                        |  |   |
|                      |        |            |   |               |                       |      |                        |  |   |

One Drive Config:

1. Click on **OneDrive** icon in the task Bar

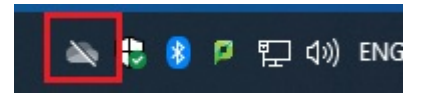

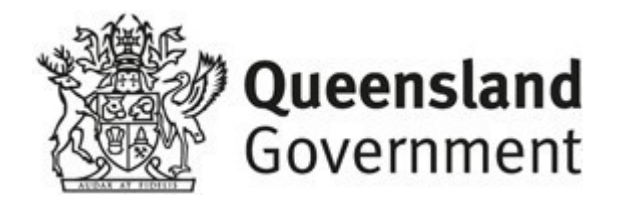

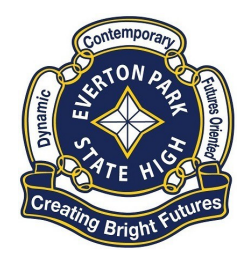

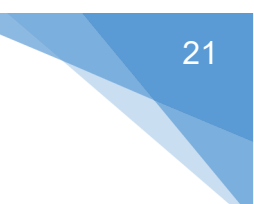

2. Click Sign in

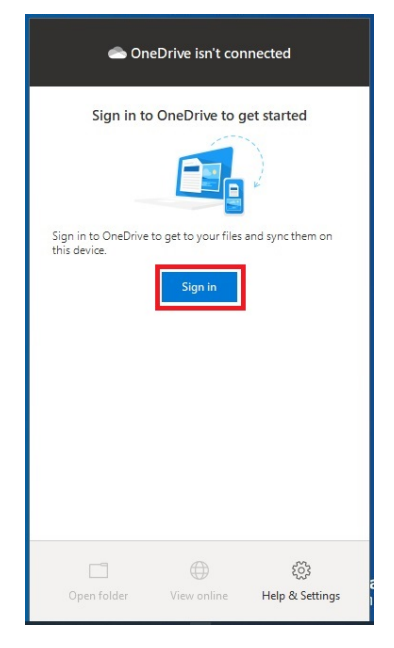

3. Enter your School Email Address then select "Sign In"

| <ul> <li>Microsoft OneDrive</li> </ul>                  | × |
|---------------------------------------------------------|---|
| Set up OneDrive                                         |   |
| Put your files in OneDrive to get them from any device. |   |
|                                                         |   |
| Email address                                           |   |
| epstu1@eq.edu.au                                        |   |
| Create account Sign in                                  |   |

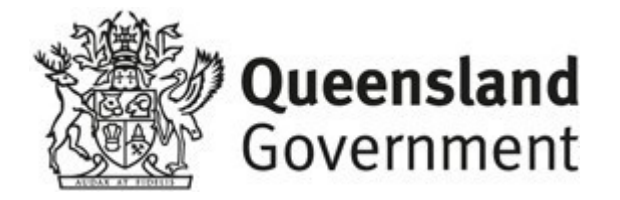

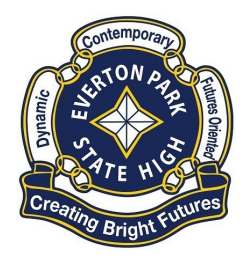

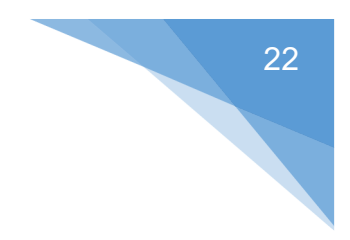

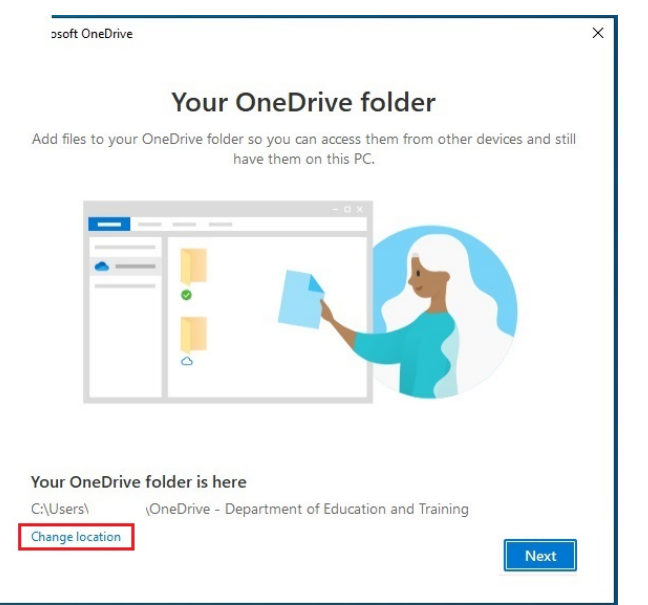

4. Select "Change Location" to move the OneDrive Folder

 Click on Address bar (5A) and enter location of school folder (E.g. D:\EPSchoolFiles\ or C:\EPSchoolFiles\ if it's on C Drive) and press the enter key, Click on Select Folder (5B) to select the current folder for OneDrive files to be stored there.

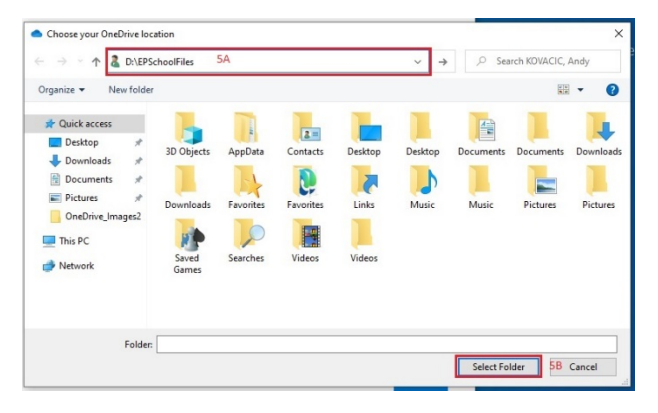

 Select "Next" to go to the next screen. Select "Next" again on "Get to know your OneDrive" screen and select "Next" on the "Share files and

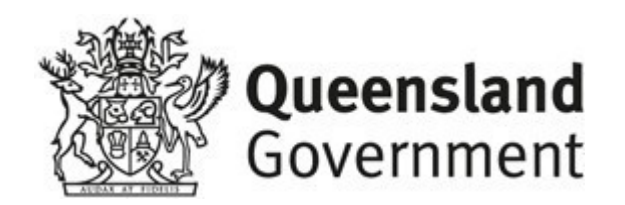

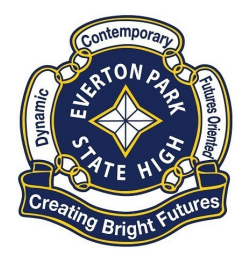

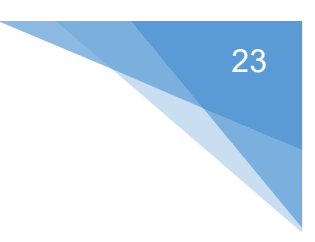

#### Folders" screen

| <ul> <li>Microsoft OneDrive</li> </ul>                                                                      | × |
|----------------------------------------------------------------------------------------------------|---|
| Your OneDrive folder                                                                                        |   |
| Add files to your OneDrive folder so you can access them from other devices and still have them on this PC. |   |
|                                                                                                    |   |
| Your OneDrive folder is here                                                                                |   |
| Change location                                                                                             |   |

Select "Next" on "All your files, ready and on-demand" screen. Select
 "Later" on the Get the mobile app screen

| <ul> <li>Microsoft OneDrive</li> </ul>                                                      |                                                                                                    |                                                     | × |
|---------------------------------------------------------------------------------------------|----------------------------------------------------------------------------------------------------|-----------------------------------------------------|---|
| All your fil<br>With Files On Demand, you                                                   | les, ready and or<br>u can browse everything in you<br>up space on your device.                     | n-demand<br>Ir OneDrive without taking              |   |
|                                                                                             | $\odot$                                                                                             |                                                     |   |
| Online-only                                                                                 | On this device                                                                                      | Always available                                    |   |
| These files don't take up<br>space on this device, and<br>they download as you use<br>them. | When you open a file, it<br>downloads to your device<br>so you can edit it while<br>you're offline. | Right-click a file to make it<br>available offline. |   |
| Back                                                                                        |                                                                                                    | Next                                                |   |

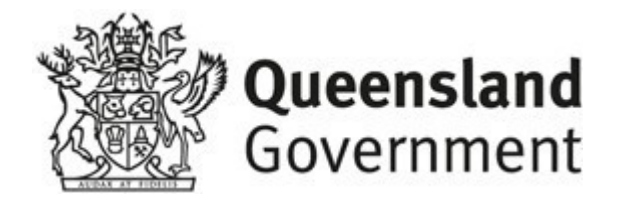

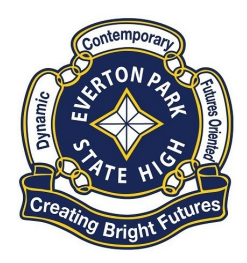

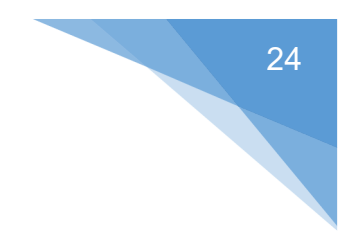

8. Finally select "Open my OneDrive Folder" button to complete the installation.

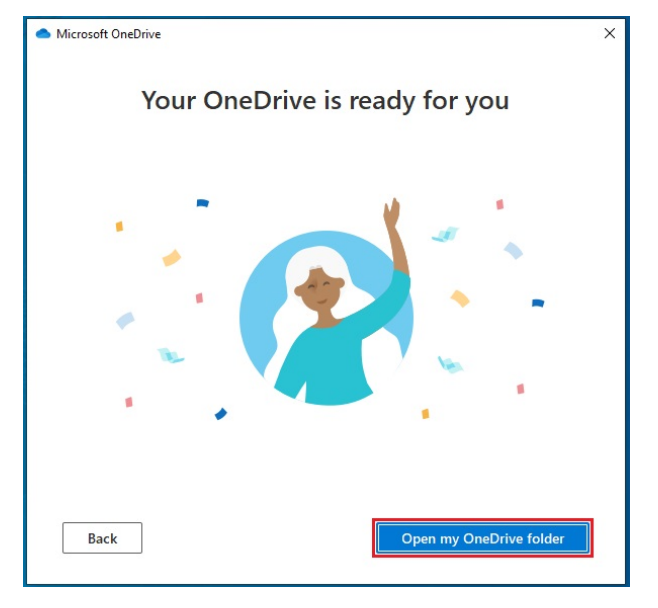

#### Please email any issues or suggestion for this document to

IT\_Support@evertonparkshs.eq.edu.au

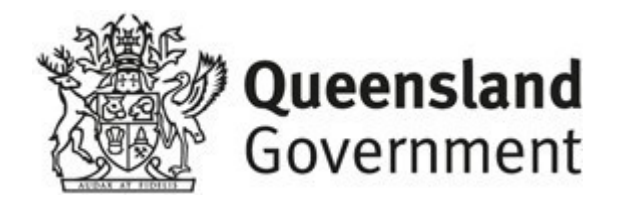